# **PaysafeCard - Intégration**

Contenu

Plus d'information

Présentation du moyen de paiement

Comment configurer votre compte ? Comment proposer le paiement Paysafecard à vos clients ? Les champs obligatoires Afficher les pages de paiement Les codes de retour Pages associées

# Comment configurer votre compte ?

Vous devez vous rapprocher de votre responsable de compte partenaire pour obtenir les informations nécessaires permettant de configurer votre compte d'homologation et production sur Payline (Id, login du compte et mot de passe). Afin de créer le moyen de paiement sur Payline, en homologation et en production, rendez-vous sur le centre d'administration dans l'onglet « Configuration » puis « Vos moyens de paiement ». Un écran de recherche s'affiche, cliquez sur le bouton « Nouveau moyen de paiement ».

#### Écran de création de moyen de paiement 1/2:

Sélectionnez votre point de vente puis le type de moyen de paiement PAYSAFECARD2.

Cette dernière version permet de prendre en compte les dernières versions applicatifs : Softdescriptor et le remboursement. Cliquez ensuite sur le bouton « Suivant ».

#### Écran de création de moyen de paiement 2/2:

Renseigner un libellé, un numéro de contrat de votre choix puis sélectionner votre devise. Cliquez sur le statut « Actif » et renseigner l'identifiant, le login SOPG, le mot de passe SOPG, le login MRT et le mot de passe MRT transmis par le partenaire. Vous devez réaliser des transactions tests pour valider le bon fonctionnement en production.

Le code (card\_code) du moyen de paiement est : PAYSAFECARD2

|                                                                                                    |                                                               | Ouvrir tout A Fermer to |
|----------------------------------------------------------------------------------------------------|---------------------------------------------------------------|-------------------------|
| nformations                                                                                                    |                                                               |                         |
| Statut                                                                                                    | Libellé<br>PAYSAFECARD2_                                      |                         |
| Type de moyen de paiement : PAYSAFECARD2                                                                                                | Devise<br>Euro (978)                                          |                         |
| Point de vente associé :                                                                                                    |                                                               |                         |
| * contrat                                                                                                    | Description                                                   |                         |
|                                                                                                    |                                                               | h.                      |
|                                                                                                    |                                                               |                         |
| configuration spécifique au moyen de paiement                                                                                           |                                                               |                         |
| configuration spécifique au moyen de palement<br>om du commerçant *                                                                     | Age minimum                                                   |                         |
| configuration spécifique au moyen de paiement<br>om du commerçant *                                                                     | Age minimum<br>Niveau de KYC<br>SIMPLE                        |                         |
| configuration spécifique au moyen de paiement<br>om du commerçant *<br>IID *<br>lé API de paiement *                                    | Age minimum Niveau de KYC SIMPLE                              | 0                       |
| Configuration spécifique au moyen de palement<br>om du commerçant *<br>IID *<br>lié API de palement *                                   | Age minimum<br>Niveau de KYC<br>SIMPLE                        | 0                       |
| Configuration spécifique au moyen de paiement om du commerçant * ID * Ié API de paiement * Ié API de réconclitation                     | Age minimum<br>Niveau de KYC<br>SIMPLE<br>2<br>Limité au pays | 3                       |
| Configuration spécifique au moyen de paiement om du commerçant * IID * Ié API de paiement * Ié API de réconcliation Deptions génériques | Age minimum<br>Niveau de KYC<br>SIMPLE                        | 0                       |

# Comment proposer le paiement Paysafecard à vos clients ?

Une fois le moyen de paiement activé, il vous suffit d'utiliser l'API WebPayment dans vos appels webservices à Payline avec les fonctions doWebPay ment et getWebPaymentDetails pour proposer ce moyen de paiement dans vos pages web. Les fonctionnalités de paiement disponibles sont :

- 1. Paiement à la commande : Renseignez le champ payment.mode à CPT et payment.action à 101.
- 2. Paiement à l'expédition : Renseignez le champ payment.mode à CPT et payment.action à 100.

Vous pouvez réaliser un remboursement avec le service doRefund si le contrat PaysafeCard le permet.

L'API DirectPayment est également disponible pour une intégration en directe. Les Ajax et Batch ne sont pas disponibles. Les autres fonctions de l'API ne sont pas disponibles pour ce moyen de paiement.

### Les champs obligatoires

Les champs obligatoires doivent être renseignés lors de la demande de paiement, dans le cas contraire la demande sera refusée.

| Champs         | Valeur                  | Format | Commentaire                                         |
|----------------|-------------------------|--------|-----------------------------------------------------|
| action         | 100 ou 101              | N3     | Action : Autorisation ou Autorisation + validation  |
| mode           | CPT                     | AN3    | Mode comptant                                       |
| contractNumber | Votre numéro de contrat | AN50   | Le numéro de votre contrat Paysafecard sur Payline. |

### Afficher les pages de paiement

L'affichage des pages de paiement nécessite simplement de contacter le service web doWebPayment . Ce web service retourne à votre serveur l'url sur laquelle vous devez rediriger votre client afin qu'il réalise son paiement.

Ainsi pour ceux d'entre vous qui utilise Payline pour accepter des paiements par carte bancaire, l'affichage du moyen de paiement PAYSAFECARD se réalise tout simplement en cochant la case à cocher « activer ce moyen de paiement » dans l'écran de configuration du centre d'administration Payline.

Certains commerçants utilisent la fonction de sélection des moyens de paiement à afficher au consommateur. Si cela est votre cas, vous devez ajouter à la valeur du champ « selectedContractNumber » le numéro que vous avez renseigné lors de la configuration du moyen de paiement. Enfin, dans le cas où vous souhaitez afficher uniquement les pages de paiement pour utiliser PAYSAFECARD, vous devez renseigner le champ « contractNumber » par le numéro de contrat que vous avez renseigné lors de la configuration du moyen de paiement.

### Les codes de retour

Monext Online vous informe du résultat d'un paiement via le ShortMessage, selon le mode d'intégration proposé par le moyen de paiement.

- pour l'API WebPayment avec le service getWebPaymentDetails,
- pour l'API DirectPayment en réponse du service doAuthorization de manière synchrone ou getTransactionDetails en réponse asynchrone.

Les états retournés :

- Le paiement est accepté avec l'état ACCEPTED et le code retour 00000.
- Le paiement est refusé avec l'état REFUSED. Le code varie en fonction du motif de refus (Par exemple : 01xxx pour une raison bancaire ou 04xxx pour une suspicion de fraude).

La gestion des états et des codes retour sont listés ici.

#### Les codes spécifiques au moyen de paiement PAYSAFECARD sont listés dans le tableau ci-après.

| Code  | ShortMessage   | LongMessage                                                     |
|-------|----------------|-----------------------------------------------------------------|
| 12000 | ONHOLD_PARTNER | Transaction pending                                             |
| P999  | ERROR          | The disposition is created but need to be submited or cancelled |
| 12001 | ERROR          | No data selected                                                |
| 12002 | ERROR          | Invalid field format                                            |
| 12003 | ERROR          | Mandatory field is empty.                                       |
| 12004 | ERROR          | Invalid field format                                            |
| 12005 | ERROR          | Invalid field format                                            |
| 12006 | ERROR          | Invalid field format                                            |
| 12007 | ERROR          | Invalid field format                                            |
| 12008 | ERROR          | Invalid field format                                            |
| 12009 | ERROR          | Invalid field format                                            |
| 12010 | ERROR          | Invalid field format                                            |
| 12011 | ERROR          | Invalid field format                                            |
| 12012 | ERROR          | Invalid field format                                            |
| 12013 | ERROR          | Invalid field format                                            |
| 12014 | ERROR          | Invalid number of object per transaction                        |
| 12015 | ERROR          | Answer to Challenge Question is empty.                          |
| 12016 | ERROR          | Answer to Challenge Question is wrong.                          |
| 12017 | ERROR          | Answer to Challenge Question contains invalid characters.       |
| 12018 | ERROR          | Challenge Question is empty.                                    |
| 12019 | ERROR          | Challenge Question is too long                                  |
| 12020 | ERROR          | Merchant ID is empty.                                           |

| 12021 | ERROR | Merchant ID is too long                                                               |
|-------|-------|---------------------------------------------------------------------------------------|
| 12022 | ERROR | Merchant-transaction ID is empty.                                                     |
| 12023 | ERROR | Merchant-transaction ID is too long.                                                  |
| 12024 | ERROR | Not-OK URL is empty.                                                                  |
| 12025 | ERROR | OK URL is empty.                                                                      |
| 12026 | ERROR | Password is empty.                                                                    |
| 12027 | ERROR | Password too long.                                                                    |
| 12028 | ERROR | Syntax error in password.                                                             |
| 12029 | ERROR | Serial number is empty.                                                               |
| 12030 | ERROR | Serial number is too long.                                                            |
| 12031 | ERROR | Serial number is not numeric                                                          |
| 12032 | ERROR | Card State is invalid.                                                                |
| 12033 | ERROR | Submitted Card State is not equal to the expected Card State.                         |
| 12034 | ERROR | Card Type is invalid.                                                                 |
| 12035 | ERROR | Debit State is invalid.                                                               |
| 12036 | ERROR | Disposition State is invalid.                                                         |
| 12037 | ERROR | Submitted Disposition State error                                                     |
| 12038 | ERROR | Close Debit-flag is invalid                                                           |
| 12039 | ERROR | Currency is empty.                                                                    |
| 12040 | ERROR | Currency is too long                                                                  |
| 12041 | ERROR | Currency Name is empty.                                                               |
| 12042 | ERROR | Currency Name is too long                                                             |
| 12201 | ERROR | Immediate Payment item was not found.                                                 |
| 12202 | ERROR | More than one eBay item is present.                                                   |
| 12203 | ERROR | Payment rolled back because of pending item.                                          |
| 12204 | ERROR | Transaction reversed.                                                                 |
| 12205 | ERROR | eBay Transaction ID and eBay Order ID must be null.                                   |
| 12206 | ERROR | The value of PaymentAction must be Sale for Immediate Payment item.                   |
| 12207 | ERROR | Cart ID is required for Immediate Payment item.                                       |
| 12208 | ERROR | eBay item amount does not match Express Checkout API item amount.                     |
| 12209 | ERROR | Access denied because of a repeated recent access violation.                          |
| 12210 | ERROR | Wrong Password entered.                                                               |
| 12211 | ERROR | New Password 1 and new Password 2 are different.                                      |
| 12212 | ERROR | Challenge Question Answer 1 and Challenge Question Answer 2 are different.            |
| 12213 | ERROR | Card is in an invalid State.                                                          |
| 12214 | ERROR | Number of copies printed is invalid.                                                  |
| 12215 | ERROR | Password could not be set.                                                            |
| 12216 | ERROR | You need to specify question.                                                         |
| 12217 | ERROR | The card status of at least one card used for this inquiry is not valid.              |
| 12218 | ERROR | There is currently no available credit on this card. In the case of reserved amounts. |
| 12219 | ERROR | At least one of the PINs used is not valid.                                           |

| 12220 | ERROR     | Card does not exist.                                       |
|-------|-----------|------------------------------------------------------------|
| 12301 | ERROR     | Transaction already exists.                                |
| 12302 | ERROR     | Transaction does not exist.                                |
| 12303 | ERROR     | Transaction is in invalid state.                           |
| 12304 | ERROR     | Insufficient funds for payment.                            |
| 12305 | ERROR     | The entered password is incorrect.                         |
| 12306 | ERROR     | Transaction currency is invalid for transaction.           |
| 12307 | ERROR     | The amountis invalid for the used card.                    |
| 12308 | ERROR     | The amount exceeds the card balance.                       |
| 12309 | ERROR     | The amountis invalid for the transaction                   |
| 12310 | ERROR     | The amount is insufficiently disposed for the transaction  |
| 12311 | ERROR     | The Currency is invalid for this transaction               |
| 12312 | ERROR     | Payment transaction failed.                                |
| 12313 | ERROR     | Error finding transaction.                                 |
| 12314 | ERROR     | No disposition has been made for this payment transaction. |
| 12315 | ERROR     | Payment transaction failed.                                |
| 12316 | ERROR     | Error finding Merchant.                                    |
| 12317 | ERROR     | Transaction is in invalid State                            |
| 12318 | ERROR     | MicroDebits for transaction are not sequential.            |
| 12319 | ERROR     | MicroDebit for transactiondoes not exist.                  |
| 12320 | ERROR     | Amount cannot be modified.                                 |
| 12321 | ERROR     | The amountis invalid for the transaction.                  |
| 12322 | ERROR     | Transaction has no cards assigned.                         |
| 12323 | ERROR     | Business type of transaction error                         |
| 12324 | ERROR     | Debit cannot be performed                                  |
| 12325 | ERROR     | Transaction amount is empty                                |
| 12326 | ERROR     | Transaction amount is not numeric                          |
| 12327 | ERROR     | Transaction amount is invalid                              |
| 12328 | ERROR     | Business type is invalid for transaction.                  |
| 12329 | ERROR     | The amount must be greater than zero.                      |
| 12330 | CANCELLED | Payment canceled                                           |
| 12401 | ERROR     | Merchant is not active.                                    |
| 12402 | ERROR     | Currency is not valid for merchant.                        |
| 12403 | ERROR     | Merchant does not exist.                                   |
| 12404 | ERROR     | Card Type is not accepted by the merchant.                 |
| 12405 | ERROR     | Merchant exceeded time window to debit the transaction.    |
| 12406 | ERROR     | Merchant exceeded time window for Micropayment.            |
| 12407 | ERROR     | Merchant already exists.                                   |
| 12408 | ERROR     | Reporting Criterion for Merchant doesnt exist.             |
| 12409 | ERROR     | Reporting Criterion error.                                 |
| 12501 | REFUSED   | Merchant-transaction ID is empty.                          |

| 12502 | REFUSED | Merchant-transaction ID is too long.            |
|-------|---------|-------------------------------------------------|
| 12601 | ERROR   | SSL error                                       |
| 12602 | ERROR   | Invalid function request                        |
| 12603 | ERROR   | above maximum disposition amount or invalid ref |
| 12604 | ERROR   | Invalid proxy request                           |
| 12605 | ERROR   | Connection error                                |
| 12606 | ERROR   | Unexpected response from server                 |
| 12607 | ERROR   | Undefined error                                 |
| 12608 | ERROR   | Error reported from backend                     |
| 12610 | ERROR   | Error opening configuration file                |
| 12611 | ERROR   | Configuration file is no regular readable file  |
| 12612 | ERROR   | Incorrect syntax in configuration file          |
| 12613 | ERROR   | Incorrect value in configuration file.          |
| 12614 | ERROR   | Error HTTP response from API proxy              |
| 12701 | ERROR   | General technical error.                        |
| 12702 | ERROR   | MAC check.                                      |
| 12801 | ERROR   | HTTPS request error.                            |
| 12802 | ERROR   | General technical error                         |
| 12803 | ERROR   | General technical error                         |
| 12804 | ERROR   | PIN validation failed.                          |
| 12805 | ERROR   | Unexpected error                                |
| 12806 | ERROR   | Authentication failed.                          |
| 12807 | ERROR   | CancelPayment too late                          |
| 12808 | ERROR   | Insufficient Balance                            |
| 12809 | ERROR   | Zero Balance.                                   |
| 12810 | ERROR   | Card not active                                 |
| 12811 | ERROR   | Method not allowed for SOPG User.               |
| 12812 | ERROR   | Currency not valid for SOPG User                |

# Pages associées

- Intégration 3D Secure 2 en mode API WebPayment
  Intégration API WebPayment
  PW Intégration Widget
  PW L'API JavaScript
  PW Personnalisation du widget : Balises CSS
  PW Personnalisation du widget : Feuille de style
  PW Personnalisation du widget : Fonction CallBack